## Задание по теме «Маркированный список. Табуляция»

(дайте имя файлу «Меню»

Оформите текст следующим образом:

| <u>ода:</u> |
|-------------|
| \$2.25      |
| \$2.55      |
| \$3.55      |
| \$12.00     |
| \$0.45      |
| \$0.50      |
|             |

Для этого:

- Наберите заголовок (пока не форматируйте его, это сделаете позже): Меню на 1 января 2012 года
- К следующей строке примените Маркированный список:

Раскройте кнопку = - выберите *Определить новый маркер* – Знак маркера СИМВОЛ – выберите шрифт Wingdings – выберите необходимый маркер – ОК – ОК.

- Напишите Гамбургер.
- Далее необходима длинная линия, сделаем ее, воспользовавшись Табуляцией:
  - Для этого встаньте после Гамбургер, установите табуляцию (она по левому краю), например на число 15 или 17 (просто щелкните ЛКМ на линейке – табуляция в виде , появится на линейке),

| L | • 1 • 1 • 7 • 1 • 1 • 1 • 1 • 2 • 1 • 3 • 1 • 4 • 1 • 5 • 1 • 6 • 1 • 7 • 1 • 8 • 1 • 9 • 1 • 10 • 1 • 11 • 1 • 12 • 1 • 13 • 1 • 14 • 1 • 15 • | 1 · 16 · 1 · 1 <u>7</u> · 1          |
|---|----------------------------------------------------------------------------------------------------|--------------------------------------|
| - | <ul> <li>Гамбургер</li> </ul>                                                                                                    |                                      |
|   | – нажмите кнопку <u>ч</u> и клавишу Табуляция <u>Tab</u> .                                                                                      |                                      |
| L | · 1 · · · · · · · · · · · · · · · · · ·                                                                                                    | 15 - 1 - 16 - 1 - 1 <u>7</u> - 1 - 1 |
| - | Гамбургер                                                                                                    |                                      |
|   |                                                                                                    |                                      |

- Далее откажитесь от <u>u</u> и напишите цену (знак \$ находится: на ан.языке <u>Shift</u>/4).
- Повторите по аналогии остальные строчки.
- Выделите все строки, кроме заголовка и установите полуторный межстрочный интервал, кнопка

!!! Если после абзаца задано еще расстояние, то от него необходимо отказаться, т.к. нам достаточно и межстрочного полуторного расстояния: Абзац – Интервал перед и после абзаца = 0 пт